## SEASTAR MOCK TEST FOR DNS / IMUCET ENTRANCE EXAM REGISTRATION GUIDE 2025

## Step by Step Procedures

Step 1: Go to Seastar Consultancy Official website and click on SIGNUP or LOGINbutton.Itwillnavigateyoutomocktestportalhttps://ibt.seastarconsultancy.in/candidate/signupfor registration.

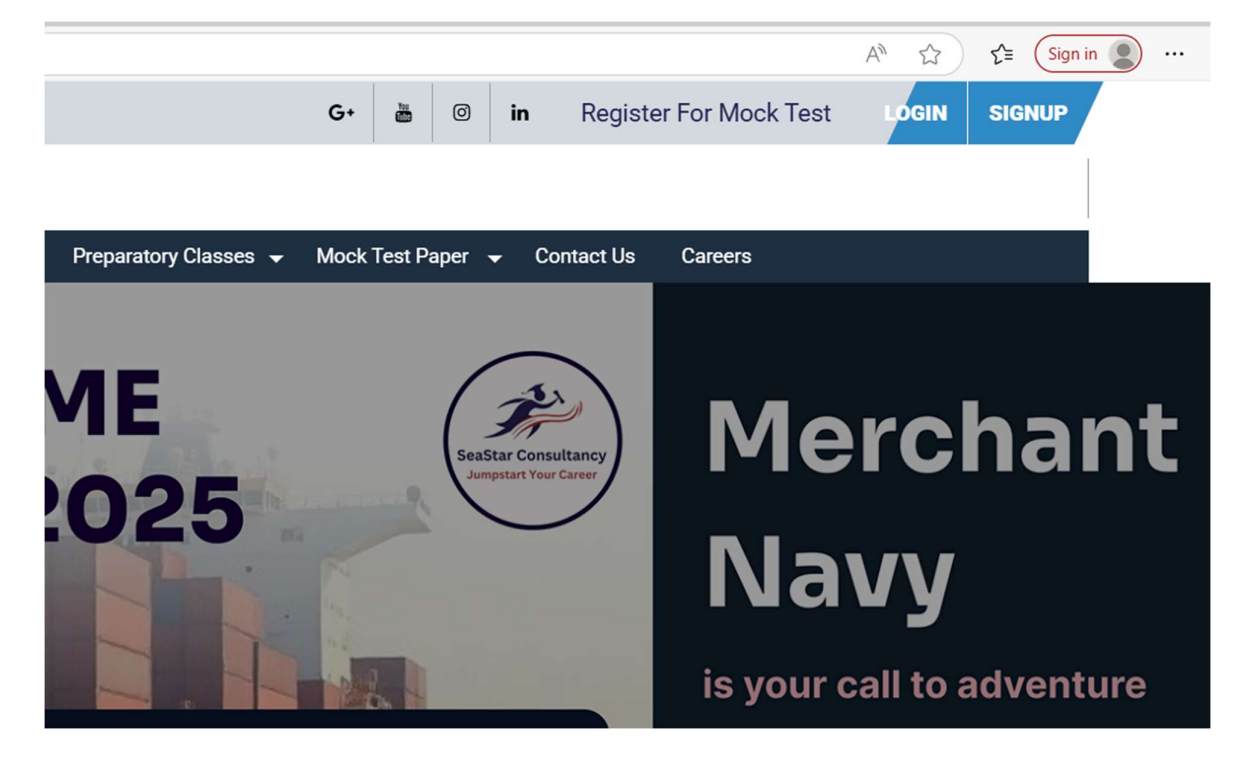

Step 2: Click on New Registration

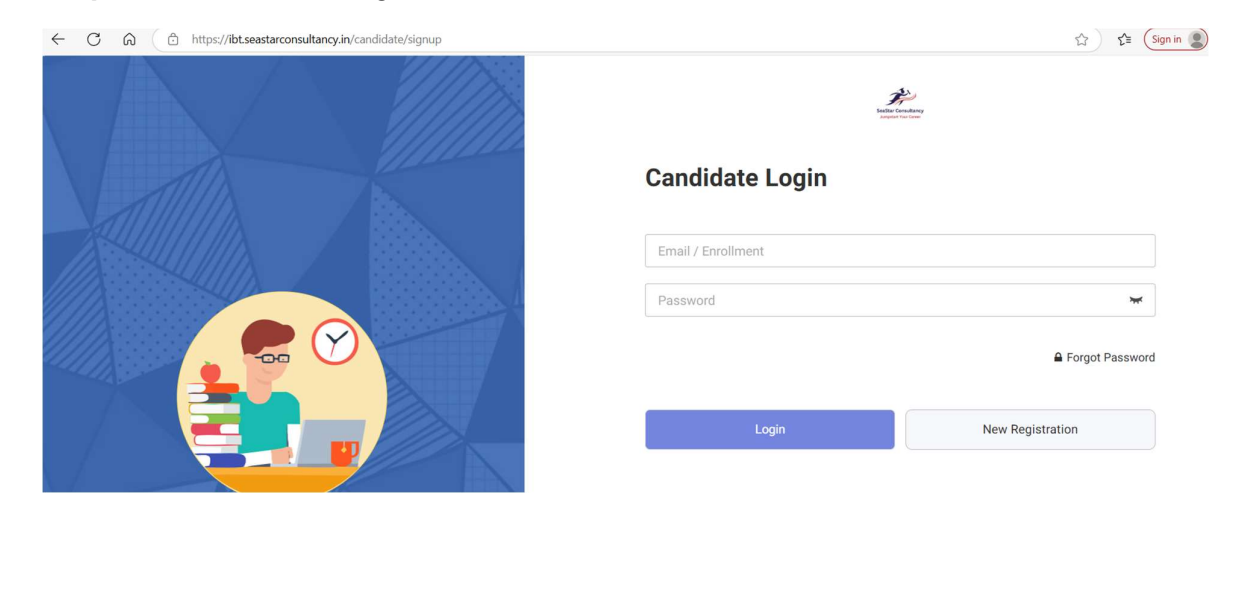

| Create An Account      |                    |
|------------------------|--------------------|
| Create All Account     |                    |
| Name *                 | Email Address *    |
| Password *             | Confirm Password * |
| Mobile Number *        | Select Group *     |
| Gender O Male O Female | Search             |

**Step 4:** Once login, you will land on 'Product' Page. You can choose the product you are interested in and make the payment.

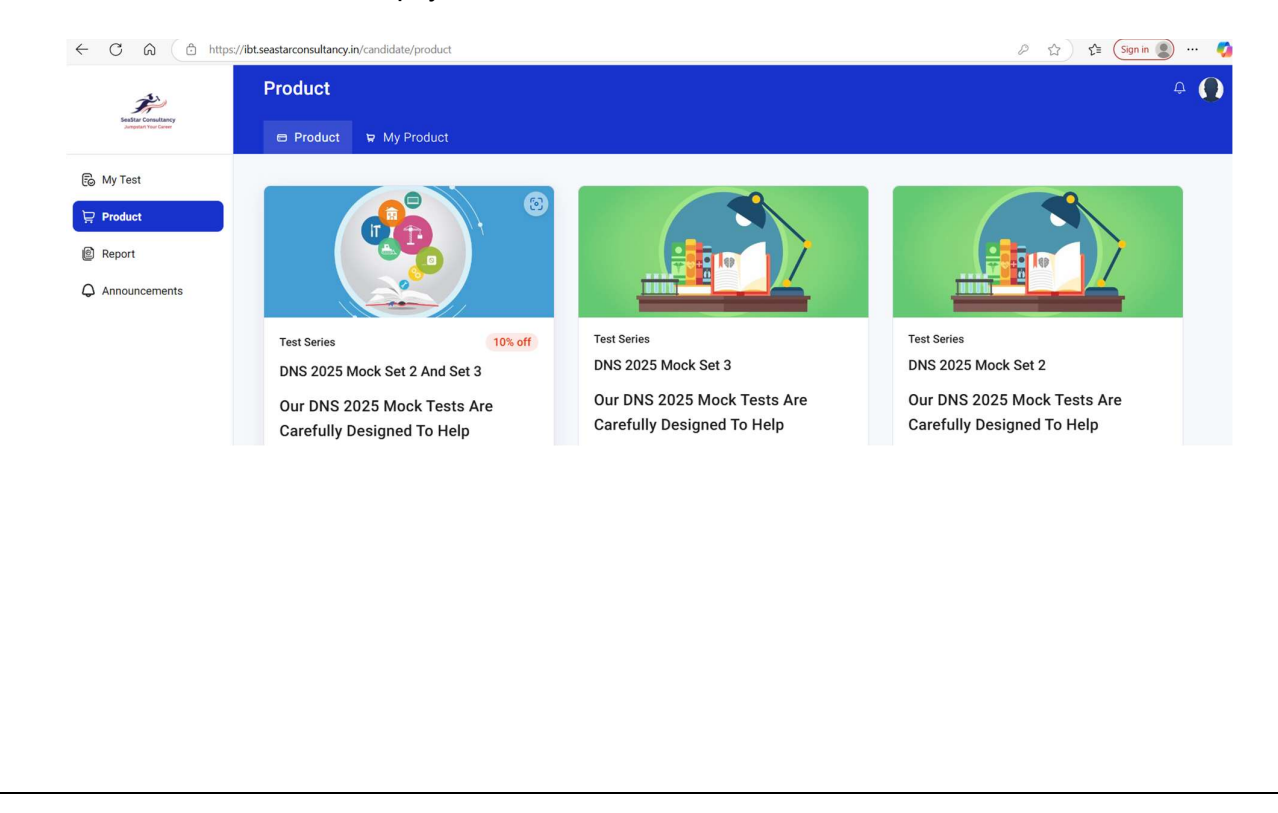

## Step 5: After buying the product, you can take the test

| F                    | My Test Q. Search Tests Q. Search Tests                                                                        |
|----------------------|----------------------------------------------------------------------------------------------------|
| Jumpetant Your Exver | ⊘ Active O Upcoming O Missed O Completed                                                                       |
| 🕞 My Test            |                                                                                                    |
| Product              |                                                                                                    |
| Report               |                                                                                                    |
| Q Announcements      |                                                                                                    |
|                      |                                                                                                    |
|                      | No Test In Your Account                                                                                        |
|                      | Check the product list or else get in touch with the administrator to create and associate tests to your panel |

## Note:

 In case of any query related to registration, please write to seastar.mocktest@gmail.com